# **D2L** Tutorials

## Creating a Question Pool for a Quiz (was Random Section) – D2L Tutorial

This tutorial is for faculty who have previous experience using the Quizzes tool in D2L. For further information, please contact <u>elearning@camosun.ca</u> for assistance.

#### Scenario

This tutorial will cover the steps involved with creating a **Question Pool** in a quiz, which is used for when you want a quiz to pull a random set number of questions from a question bank so that each student sees different questions when they take the quiz.

**Note**: this tutorial assumes that you have already added the questions you wish to randomize to the Question Library in your course. If you are unsure how to add questions into the Question Library, see the tutorial for this topic, or book a consult with an eLearning instructional designer.

#### Steps

- 1. Go to the Quizzes tool in your course.
- 2. Open an existing quiz, or click on the **New Quiz** button to create a new quiz.
- 3. On the Properties tab, click Add/Edit Questions.

| Edit Quiz - All About Quizzes 🦂                  |              |            |            |                  |               |  |  |
|--------------------------------------------------|--------------|------------|------------|------------------|---------------|--|--|
| Properties                                       | Restrictions | Assessment | Objectives | Submission Views | Reports Setup |  |  |
| General<br><sub>Name*</sub>                      | 1            |            |            |                  |               |  |  |
| All About Quizze                                 | s            |            |            |                  |               |  |  |
| Category All assignment:    [add category]       |              |            |            |                  |               |  |  |
| Quiz Questions                                   |              |            |            |                  |               |  |  |
| This quiz it empty.           Add/Edit Questions |              |            |            |                  |               |  |  |
| Description / Introduction                       |              |            |            |                  |               |  |  |
| Expand description / introduction                |              |            |            |                  |               |  |  |
| Save and Close                                   | Save         | Cancel     |            |                  |               |  |  |

This content is licensed under a Creative Commons Attribution 4.0 International Licence. Icons by the Noun Project.

4. Click **New** and select **Question Pool**. This will create a new "folder" into which you can save the questions you wish to randomize.

| Training Course C    | 3 Course Home My Tools 🗸 Edit Co                                                                                                    | urse                   |
|----------------------|----------------------------------------------------------------------------------------------------|------------------------|
| All About<br>Quizzes | New     Import       Section       Question Pool       True or False Question (T/F)       Multiple Choice Question (MC)       Multi-Select Question (M-S)       Written Response Question (WR)       Short Answer Question (SA) | Done Editing Questions |
|                      | Multi Chart Assure Outsting (MCA)                                                                                                    |                        |

5. Give your Question Pool a **Title**. Add a number to the **Number of Questions to Select** box (this is the number of questions you wish each student to see when they take the quiz). Add a **Points per Question** value as well. Note that all questions in a Question Pool must be worth the same number of points!! Click **Browse Question Library**.

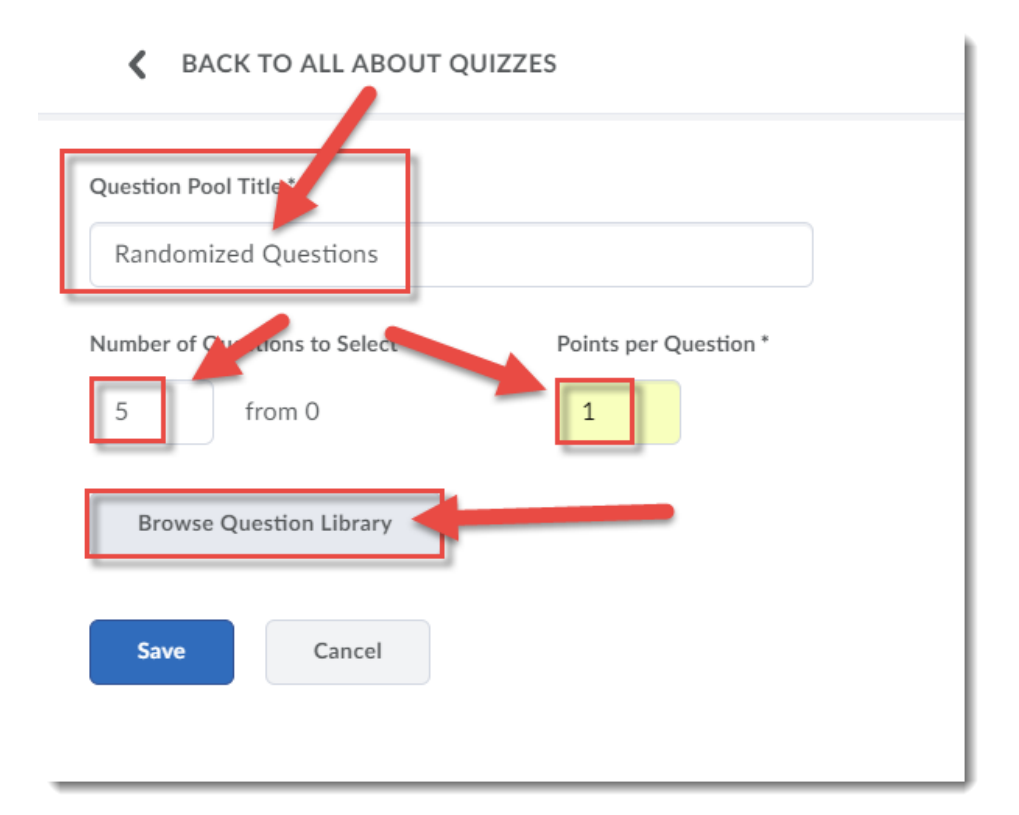

This content is licensed under a Creative Commons Attribution 4.0 International Licence. Icons by the Noun Project.

6. In the side panel that opens, select (or open) the section(s) in the Question Library containing the questions you wish to randomize, select the questions you wish to add to your Question Pool, then click **Add**.

| K BACK TO ALL ABOUT                                                                                                    | Browse Question Library                                                                     | ×    |
|----------------------------------------------------------------------------------------------------|---------------------------------------------------------------------------------------------|------|
| Question Pool Title * Randomized Questions Number of Questions to Select *                                                                                                    | Search question text Q Source: Question Library V Filter V So                               | rt 🗸 |
| 5 from 0 Browse Question Library                                                                                                    | Saskatchewan incold<br>True or Falses 1 point                                               | ĒQ   |
| Save                                                                                                    | What time is it?<br>dultiple Choice • 1 point                                               | ĒQ   |
|                                                                                                    | Self-assessments<br>Section                                                                 |      |
| \[         \]     \[         \]     \[         \]     \[         \]     \[         \]     \[         \]     \[         \]     \[         \]     \[         \]     \[         \]     \[         \]     \[         \]     \[         \]     \[         \]     \[         \]     \[         \]     \[         \]     \[         \]     \[         \]     \[         \]     \[         \]     \[         \]     \[         \]     \[         \]     \[         \]     \[         \]     \[         \]     \[         \]     \[         \]     \[         \]     \[         \]     \[         \]     \[         \]     \[         \]     \[         \]     \[         \]     \[         \]     \[         \]     \[         \]     \[         \]     \[         \]     \[         \]     \[         \]     \[         \]     \[         \]     \[         \]     \[         \]     \[         \]     \[         \]     \[         \]     \[         \]     \[         \]     \[         \]     \[         \]     \[         \]     \[         \]     \[         \[         \]     \[         \]     \[         \]     \[         \]     \[         \]     \[         \]     \[         \]     \[         \]     \[         \]     \[         \]     \[         \]     \[         \]     \[         \]     \[         \]     \[         \]     \[         \]     \[         \]     \[         \]     \[         \]     \[         \]     \[         \]     \[         \]     \[         \]     \[         \]     \[         \]     \[         \]     \[         \]     \[         \]     \[         \]     \[         \]     \[         \]     \[         \]     \[         \]     \[         \]     \[         \]     \[         \]     \[         \]     \[         \]     \[         \]     \[         \]     \[         \]     \[         \]     \[         \]     \[         \]     \[         \]     \[         \]     \[         \]     \[         \]     \[         \]     \[         \]     \[         \]     \[         \]     \[         \]     \[         \]     \[         \]     \[         \]     \[ | Quizzes<br>Section                                                                          |      |
|                                                                                                    | What 3 question types take the least time to create in D2L?<br>Julti-Short Answer • 1 point | ĒQ   |
|                                                                                                    | Add Cancel                                                                                  |      |

7. You can Preview the Question Pool in the side panel on the right, and then click Save.

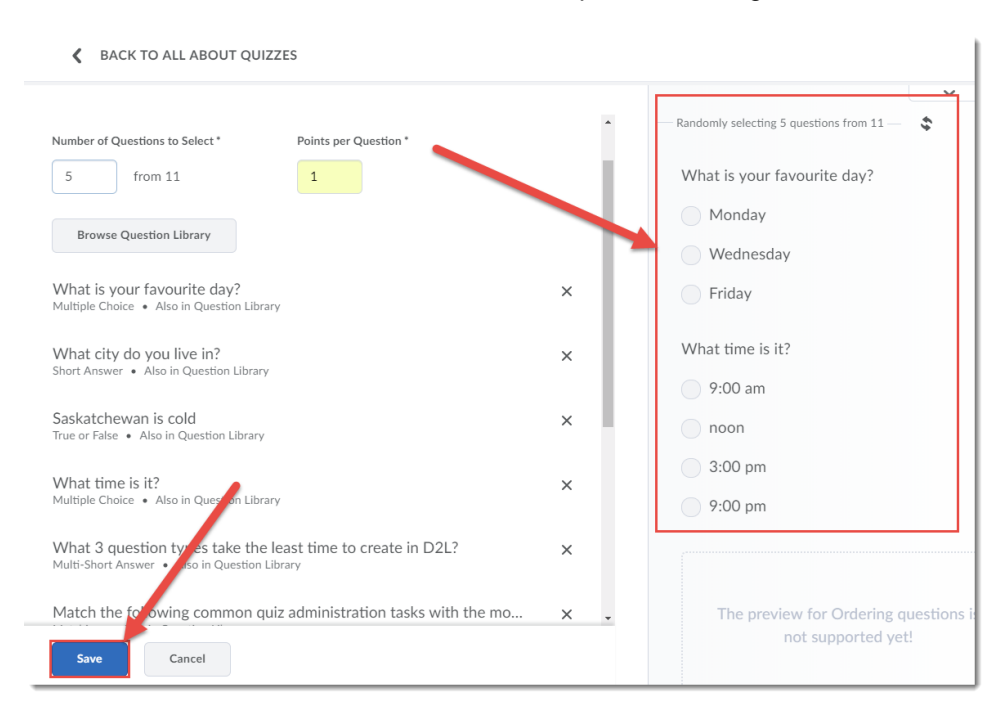

This content is licensed under a Creative Commons Attribution 4.0 International Licence. Icons by the Noun Project.

 $\odot$ 

- Training Course 03 Course Home My Tools ✔ Edit Course All About Quizzes All About Quizzes Help Settings Import 🗸 New 🗸 Done Editing Questions **↑↓** Order Edit Values E Move 👕 Delete Name (click question name to edit) Last Modified Type Points Difficulty Ronus Mandatory 🐘 Randomized Questions 🗸 Sep 5, 2018 3:06 PM 1 Total: 1 Question Pool 100 per page ~

8. Click Done Editing Questions to return to the Edit Quiz area.

9. Finish editing your Quiz, and click Save and Close.

| Edit Quiz - All About Quizzes 🗸                  |              |                    |            |                  |               |  |  |
|--------------------------------------------------|--------------|--------------------|------------|------------------|---------------|--|--|
| Properties                                       | Restrictions | Assessment         | Objectives | Submission Views | Reports Setup |  |  |
| General<br>Name*                                 | /            |                    |            |                  |               |  |  |
| All About Quizzes                                |              |                    |            |                  |               |  |  |
| Category<br>All assignments                      | [add catego  | ry] 😧              |            |                  |               |  |  |
| Quiz Quert                                       | ions         |                    |            |                  |               |  |  |
| Questions per par                                | ge: Apr      | ely 🕐              |            |                  |               |  |  |
| Paging: Prevent moving backwards through pages 🕢 |              |                    |            |                  |               |  |  |
| Shuke quest                                      | Save         | Cancel to sub-sect | ions.      |                  |               |  |  |

### Things to Remember

In order to set up a Question Pool in a quiz, your questions MUST be saved in the Question Library.

You can create more than one Question Pool folder in a Quiz, for example if you would like one random set of Multiple Choice questions, and one random set of Written Response questions.

You can also Shuffle and entire set of questions – see the tutorial *Shuffling Questions in a Quiz* for more information.

This content is licensed under a Creative Commons Attribution 4.0 International Licence. Icons by the Noun Project.

 $\odot$